How to Order Your Transcript Through Parchment.com

1. Go to Parchment.com

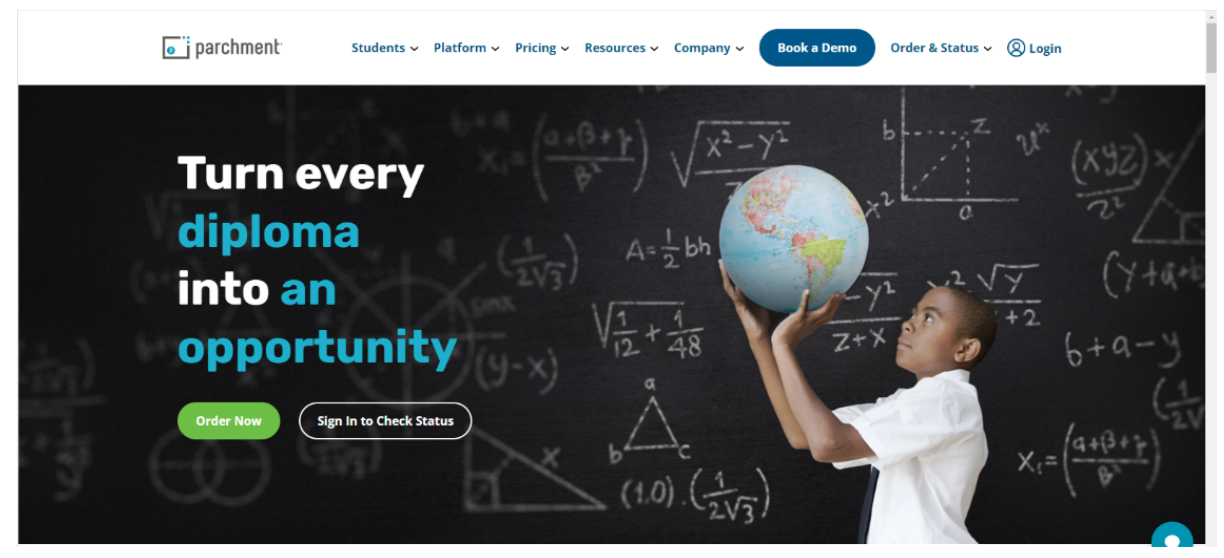

2. Click "Order Now"

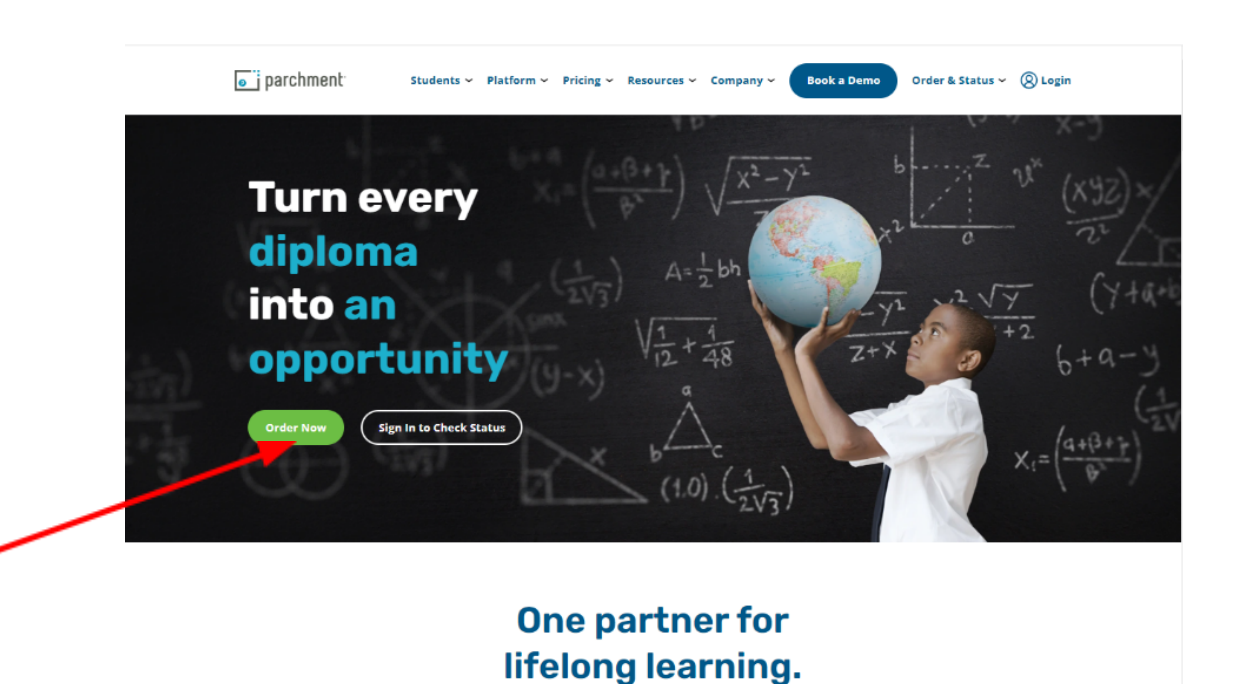

At Parchment, our mission is to turn credentials into opportunities. Parchment helps learners, academic institutions, and employers request, verify, and receive transcripts, diplomas, and other credentials through a comprehensive platform.

3. Search for "Fremont High School"

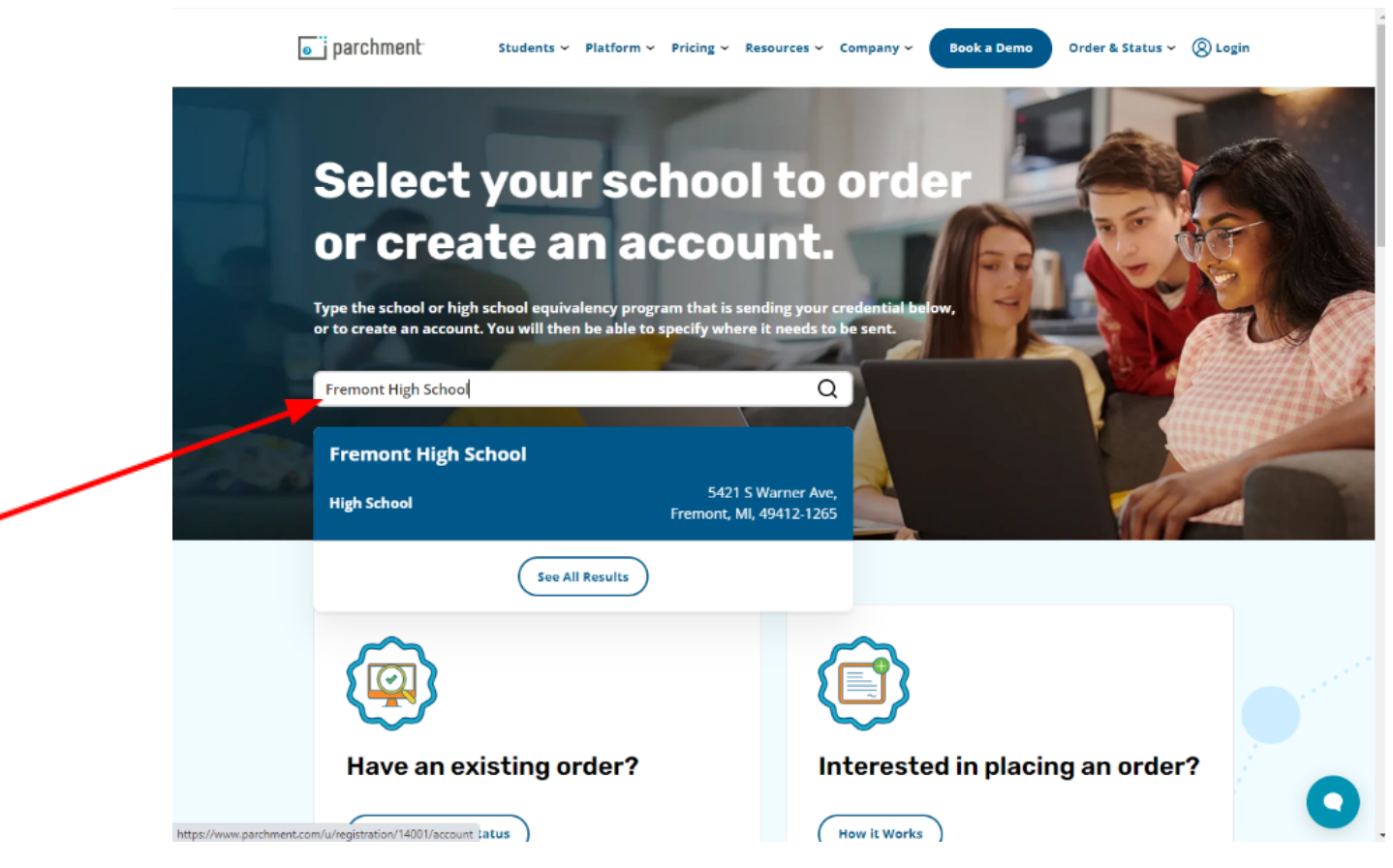

4. If you have an account, log-in below. If you are ordering your transcript for the first time, click "New Learner Account"

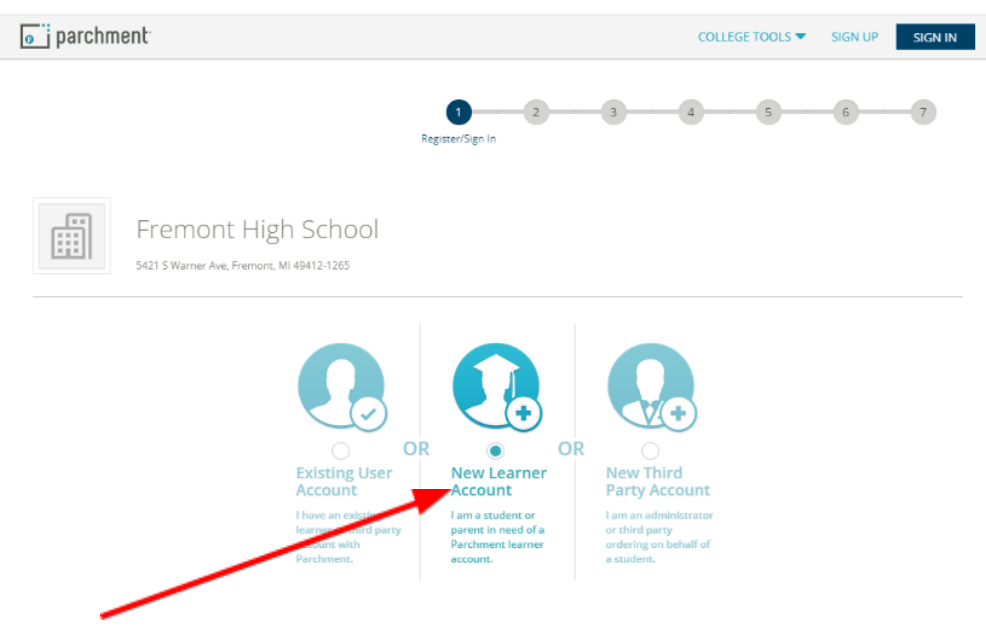

## 5. Fill out the required fields, then click "Sign Up"

| If you have any o                               | questions about                       | Parchment, s                  | elect tl          | ne "help" link above.                                 |             |                      |                           | U       |
|-------------------------------------------------|---------------------------------------|-------------------------------|-------------------|-------------------------------------------------------|-------------|----------------------|---------------------------|---------|
| I do not have a<br>I baye a registr             | registration code                     | e (provided b                 | y my s            | chool)                                                |             |                      |                           |         |
| First Name                                      | auon coue                             |                               |                   | Middle Name                                           |             | Last Name            |                           |         |
| Ms.                                             |                                       |                               |                   |                                                       |             | Hunter               |                           |         |
| I would like to a                               | dd a maiden nam                       | ne or variation               | n to he           | p match the credential I'm ordering                   |             |                      |                           |         |
| am a parent /                                   | legal guardian                        |                               |                   |                                                       |             |                      |                           |         |
| Date of Birth                                   |                                       |                               |                   | Gender (Optional)                                     |             | Start Year           | Last Year Attended        |         |
| February 💙                                      | 17 👻                                  | 2005                          | ~                 | Female                                                | ~           | 2019                 | × 2023                    | ~       |
| lighest Level of E                              | ducation                              |                               |                   |                                                       |             |                      |                           |         |
| 12th Grade                                      |                                       |                               |                   |                                                       | ~           |                      |                           |         |
| mail                                            |                                       |                               |                   | Password (Must be at least 7 Characters)              |             | Re-type Passwor      | rd                        |         |
|                                                 |                                       |                               |                   |                                                       |             |                      |                           |         |
| am interested in I<br>Find out more abo<br>Yes  | being discovered<br>ut being discover | by colleges,<br>red through F | univers<br>Parchm | ities, and other organizations through Parchm<br>ent. | nent and it | s partners for acade | mic purposes, including r | ecruitm |
| ly signing up you agre<br>liready have an accou | ee to the Parchment<br>ant?           | terms of use a                | nd priva          | cy policy.                                            |             |                      | SIGN UP                   |         |

6. Check your email for the verification code. Once you have received the code, enter it into the box and click "submit"

| Nearly There.                                                                                                    |
|----------------------------------------------------------------------------------------------------|
| We emailed a verification code to                                                                                       |
| Please enter the code below                                                                                             |
| Confirmation Code SUBMIT                                                                                                |
|                                                                                                    |
| Please check your spam folder if you don't see the email. Having trouble?<br>Re-send My Verification Email   Start Over |

7. Click the plus sign in the middle of your screen

| e i parchment                                                                                                    |                                                                       |                                    | DASHBOARD | ORDERS      | PROFILE 💌 |
|----------------------------------------------------------------------------------------------------|-----------------------------------------------------------------------|------------------------------------|-----------|-------------|-----------|
| Edit Profile   Edit Profile Picture                                                                                                    |                                                                       |                                    |           |             |           |
| ALANDARIAN AND ALANDARIAN AND ALANDARIAN | order your creden<br>000 organizations<br>t by adding a school or org | atials from over<br>in our network |           |             |           |
| Support: Help Center                                                                                                    | Support: Screen Share                                                 | Terms of Use                       |           | Privacy Pol | icy       |

8. Search for Fremont High School and click "add school"

| parchment                                       |                                                        | DASHBOARD                     | ORDERS PROFILE - |
|-------------------------------------------------|--------------------------------------------------------|-------------------------------|------------------|
| 1. Search 2. Enrollment Info                    |                                                        |                               |                  |
| Add Your School or Organiza                     | ation                                                  |                               |                  |
| Bus a coards below to add the orbeel you atter  | adad ta your account. After adding your school, you ca | basis ordering transcripts    |                  |
| Kull a search below to add the school you atter | ueu to your account. Arter adding your school, you car | r begin ordering transcripts. |                  |
| fremont high school Search                      |                                                        | ch                            |                  |
|                                                 | Ł                                                      | Advanced Search.              |                  |
|                                                 |                                                        |                               |                  |
| School/Organization                             | Location                                               | Туре                          |                  |
| Fremont High School                             | Fremont, MI, US                                        | High School                   | ADD              |
| South Fremont High School                       | Saint Anthony, ID, US                                  | High School                   | ADD              |
| Fremont High School                             | Fremont, IN, US                                        | High School                   | ADD              |
| John C Fremont High School                      | Los Angeles, CA, US                                    | High School                   | ADD              |
| Fremont-Ross High School                        | Fremont, OH, US                                        | High School                   | ADD              |
| Fremont Senior High School                      | Fremont, NE, US                                        | High School                   | ADD              |
|                                                 |                                                        |                               |                  |

9. Fill out the information, then click "Consent and Request"

| Enrollment Status*                                                          | Currently enrolled     Not currently enrolled                                                                                                    |
|-----------------------------------------------------------------------------|----------------------------------------------------------------------------------------------------|
| I would like to add a m Date of Birth * Month Cander                        | Taiden name or variation to help match the credential I'm ordering                                                                                                    |
| Gender Y                                                                    |                                                                                                    |
| Earliest Year *                                                             | Expected Grad Year *                                                                                                    |
| FERPA Privacy Rights                                                        | ;                                                                                                    |
| In addition to transcrip<br>recommendations and<br>waive your right to rev  | ots, your school may send a Secondary School Report or Letter of Recommendation. Some receiving schools will give more weight to<br>I completed SSR forms where the student has agreed the documents will be private and the student will not view them. If you wish to<br>iew those documents, you may do so below.                                                                                             |
| Under the 1974 Family<br>including recommendatione's right of access. If    | Educational Rights and Privacy Act. an applicant who is admitted and enrolls has the right to review his/her educational files<br>ations. To obtain confidential recommendations for the purposes of admission and academic counseling only. It is possible to waive<br>ryou wish to voluntarily waive your right of access to this document, select the checkbox below, constituting your electronic signature. |
| I recognize the confidenti                                                  | al nature of the Secondary School Report and other recommendations and                                                                                                    |
| <ul> <li>I waive my right to ac</li> <li>I do not waive my right</li> </ul> | cess<br>ht to access                                                                                                    |
|                                                                             | CONSENT AND REQUEST                                                                                                    |
|                                                                             |                                                                                                    |
|                                                                             |                                                                                                    |
|                                                                             |                                                                                                    |

## 10. Click "Order Your Transcript"

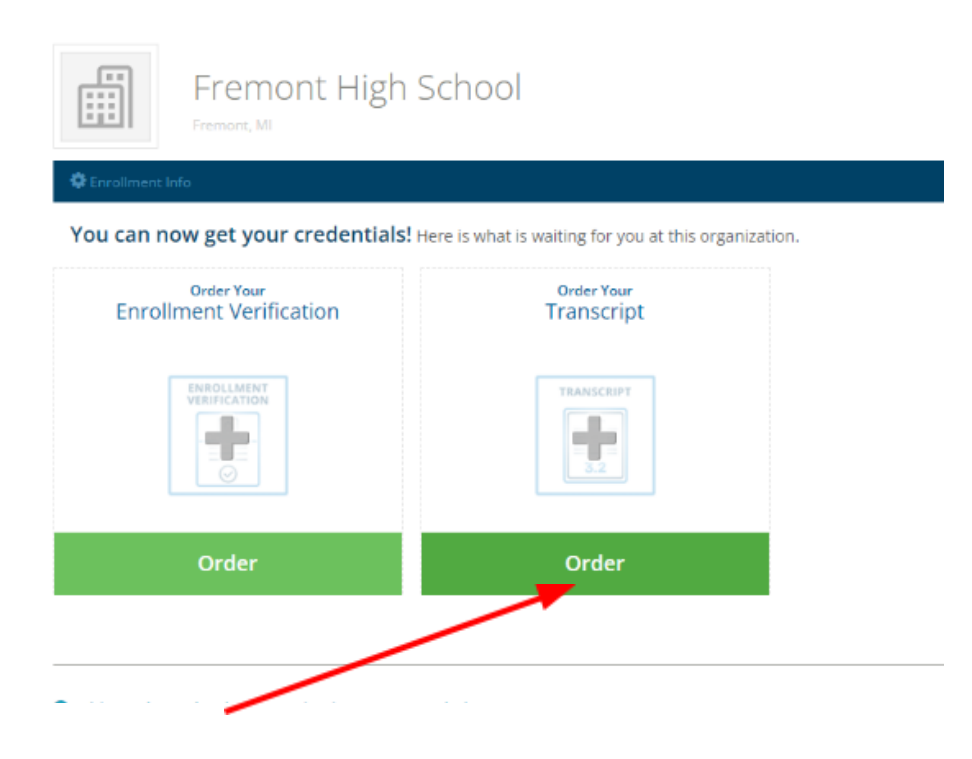

11. Search for the college/university you want to send your transcript to

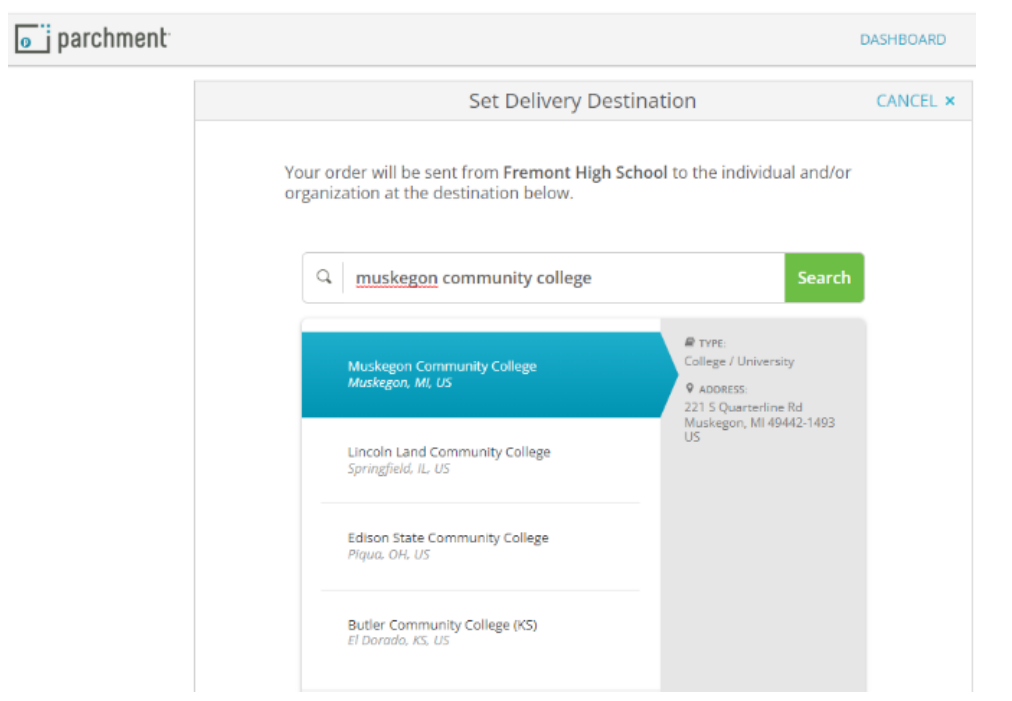

12. Sign your name, click "I consent" and click "continue"

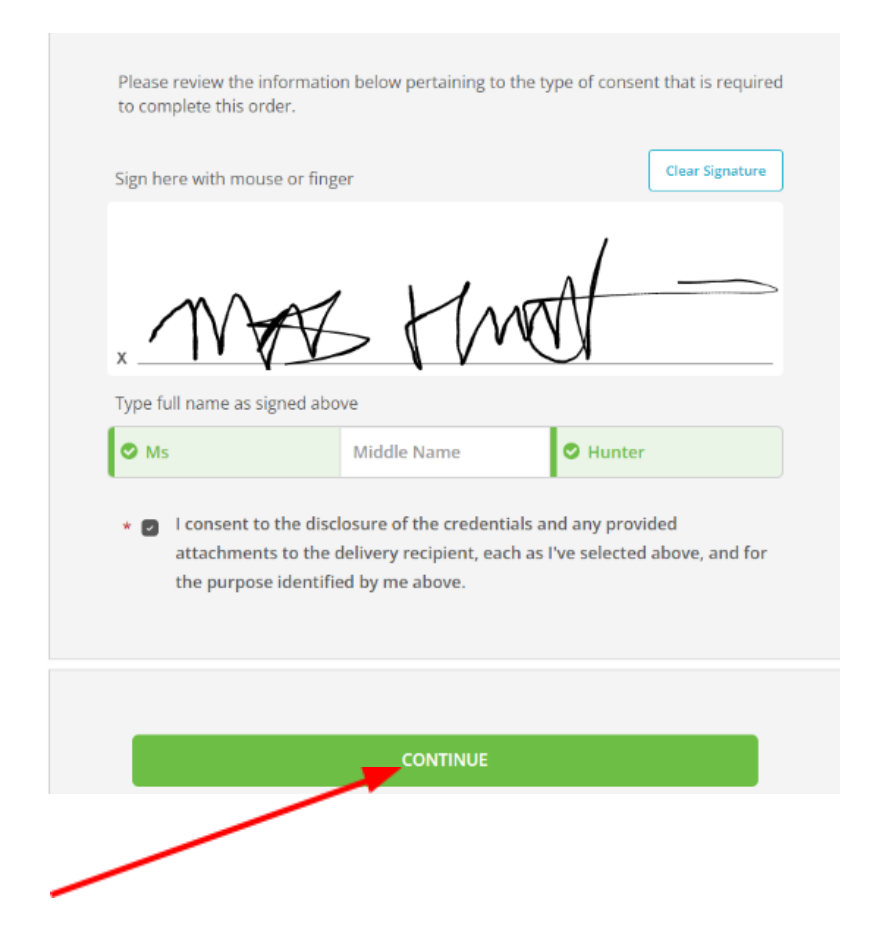

13. Review your order and click "Complete Order"

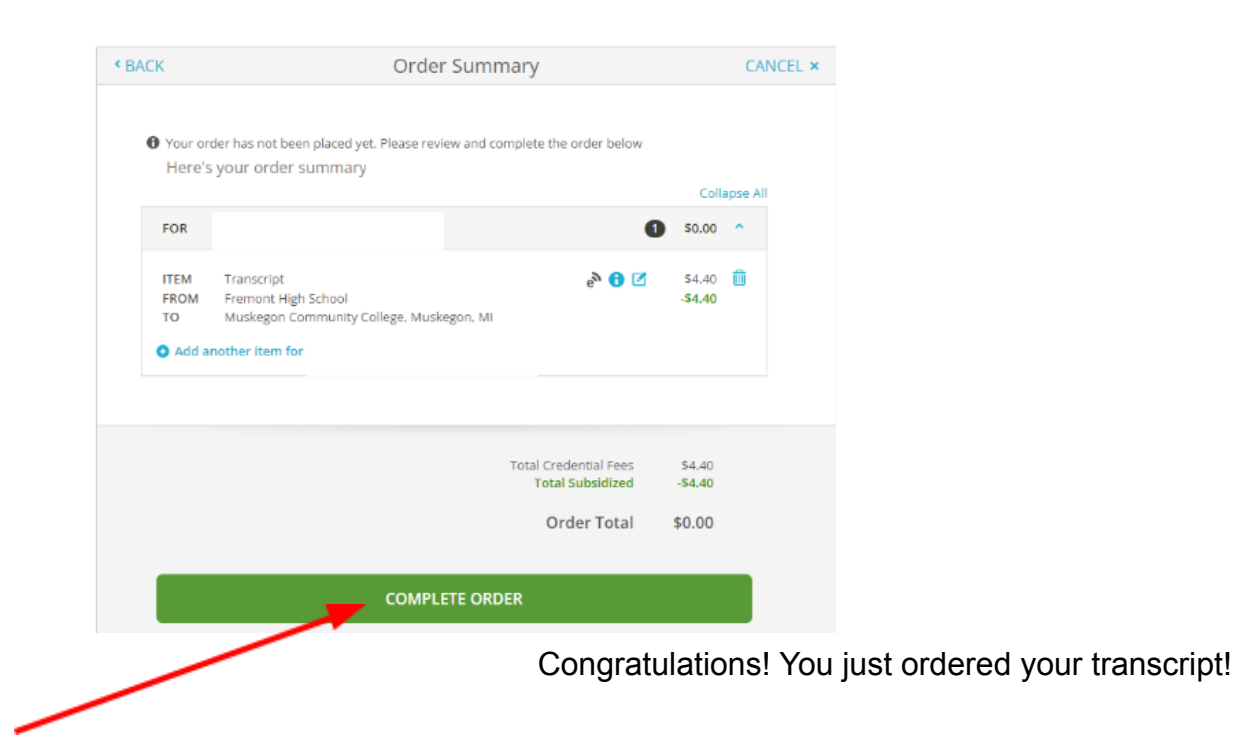